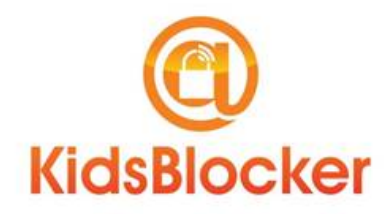

## 1. Getting Started

Your new KidsBlocker should include:

- 1 x KidsBlocker wireless router
- 1 x Power cable/supply
- 2 x Antennas
- 1 x Ethernet cable

The KidsBlocker router will create a new network in your house, this network includes a wireless network that will enable you to manage and monitor all devices that connect to it.

Typically a house will have one of two types of networks setups and how you connect your KidsBlocker Router will depending upon which type of network setup you have:

- a) a modem and a separate wireless router or
- b) an all-in-one modem and wireless router (such as a Telstra or Optus Cable Modem).

If you have a different network setup, please contact KidsBlocker support to discuss advance connection options.

## 2. Installing the KidsBlocker router

Network type "a" - a modem and a separate wireless router

- The first step is to disconnect your existing wireless router and swap it with the KidsBlocker Router. Connect your
  *Ethernet cable* from the <u>KidBlocker's port labeled WAN</u> to your existing modem's Ethernet Internet port (*this is the same port as your old router was connected to*).
- Then disconnect all devices connected to your old wireless router's LAN ports and plug them into the KidsBlocker LAN ports (*if you have any*).
- Plug the KidBlocker's power supply into a wall outlet to turn on.

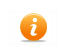

Note: Please wait two minutes before proceeding to the next step to allow your KidsBlocker router time to establish a secure connection to the KidsBlocker servers.

 Now connect your computer (PC or Mac) to the KidsBlocker network by plugging a into a LAN port of the KidsBlocker Router or connect to the "kidsblocker" wireless network - *initially there is no wireless password however you will be* prompted to select one later in the setup process.

Network type "b" - an all-in-one modem and wireless router

- The first step is to connect your *Ethernet cable* from the <u>KidBlocker's port labeled WAN</u> to one of your existing modem/router's *Ethernet LAN* ports.
- Then disconnect all devices connected to your old modem/router's LAN ports and plug them into the KidsBlocker LAN ports (*if you have any*).
- Plug the KidBlocker's power supply into a wall outlet to turn on.

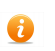

Note: Please wait two minutes before proceeding to the next step to allow your KidsBlocker router time to establish a secure connection to the KidsBlocker servers.

- Now connect your computer (PC or Mac) to the KidsBlocker network by plugging a into a LAN port of the KidsBlocker Router or connect to the "kidsblocker" wireless network - initially there is no wireless password however you will be prompted to select one later in the setup process.
- You must now connect to your original Modem/Router and disable your old wireless network or change the wireless network name and password so users cannot circumnavigate the KidsBlocker controls. (Check your manufacturer's manual to see how do this)

#### 3. **Configure KidsBlocker router**

- From the computer connected to the KidsBlocker router Go to the website www.kidsblocker.com and select using the email address or username and password you supplied when placing your order.
- When you login to login to the site for the first time you will be directed to the Router Configuration Page.

| Welcome to the KidsBlocker Router Configuration.                                                 |                                                                                         |
|--------------------------------------------------------------------------------------------------|-----------------------------------------------------------------------------------------|
|                                                                                                  |                                                                                         |
| Please take a few moments to set the name for the wireless network and a password for Wit        | fi users to connect.                                                                    |
| Wireless Status:                                                                                 | ON II                                                                                   |
| Wireless Name :                                                                                  | kidsblocker                                                                             |
| Wireless Password :                                                                              |                                                                                         |
| You can choose to block all new devices by default when they connect to your kidsbloc<br>access. | ker network. This will allow you to review their settings prior to them having internet |
| S Block New Devices :                                                                            | YES                                                                                     |
| You can choose to turn on the adult content filter for all new devices that connect to you       | ur kldsblocker network.                                                                 |
| <b>Y</b> Filter New Devices :                                                                    | YES                                                                                     |
| Turn on to have one standard set of times across all your scheduled kids devices.                |                                                                                         |
| 🕓 Default Schedule :                                                                             | YES Current Schedule 6:30 AM to 11:15 PM                                                |
| Advanced Setting                                                                                 | ۲                                                                                       |
| Update                                                                                           | Router                                                                                  |

Configure the following options:

Wireless Status option will disable the KidsBlocker Wireless Network. This should only be disabled if instructed by KidsBlocker support.

Wireless Name is the name of the new wireless network (or SSID).

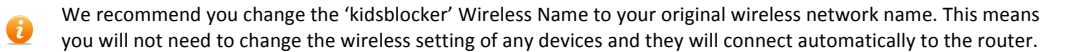

Wireless Password Create a new wireless password for your new KidsBlocker wireless network.

We recommend you set the Wireless Password to your original wireless network password. This means you will not need to change the wireless setting of any devices and they will connect automatically to the router.

Block New Devices option will mean any new device discovered on the network will be automatically blocked until approved. - This stops any unauthorised devices being connected to the KidsBlocker network without your knowledge.

Filter New Devices option automatically turns on filtering & logging for all new devices, this can be disabled per individual device from the detailed device page.

Default Schedule option allows you to set the default time a schedule is set to when you enable scheduling on a device. The schedule can be changed if required.

1

You will not need to change the Advance Options unless instructed by KidsBlocker support.

To save the configuration click on Update Router

KidsBlocker User Manual (Draft)

When you click "Update Router" it will take a couple of minutes to restart your network with the new configuration. If connected wirelessly and your wireless settings are different from your old configuration you will also need to reconnect to the KidsBlocker wireless network using the new wireless password.

- After the KidsBlocker router has restarted you may connect all your devices to the new "kidsblocker" wireless network. Remember to reconnect devices such as printers as well. Note, some devices may need to be rebooted.
- If you have an iPhone you can download the iPhone app from the Apple Store to access your KidsBlocker account.

Login

# 4. Configure KidsBlocker devices/rules

You will be need to login again at www.kidsblocker.com and will then be redirected to the following page, click on the "All" tab to lists your network devices that have been initially detected.

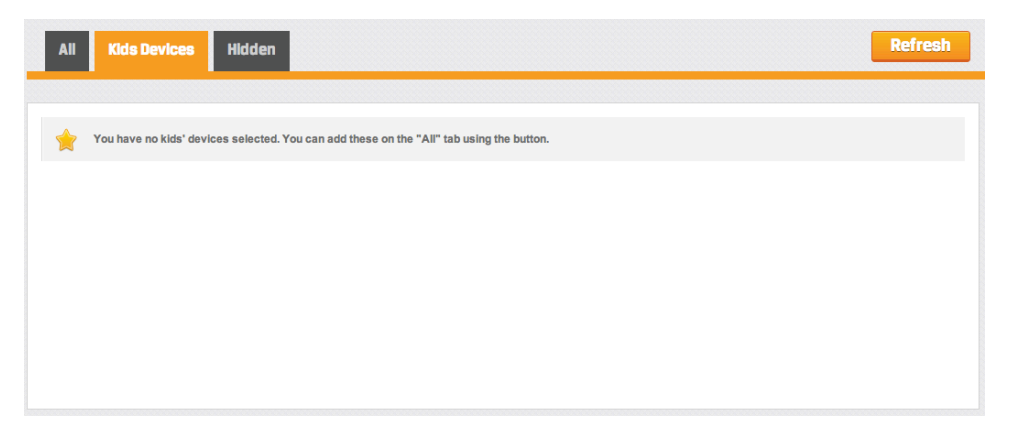

Devices (such as PC's and iPads) will be automatically detected on your KidsBlocker network over time but only after they have been turned on and connected to the new wireless network. To force a check for new devices that are connected to the KidsBlocker router select the Refresh button. It is recommended to do at the initial setup and again after another 10 minutes after the initial setup to ensure more active devices are detected.

Some devices such as a laptop could appear twice on your device list. This is because they can connect either wirelessly or wired through the Ethernet cable.

Now Click on the "All" Tab to categorise devices as "Kids Devices" (these are all the children's devices such as iPads, iPods, Game Consoles). A Kids Device can be selected by selecting the  $rac{1}{2}$  beside the Device that you wish to control. The devices you have selected will now appear under the "Kids Devices" tab. You may also choose to enable filtering/logging for a device by clicking on the  $rac{1}{2}$  icon or set a schedule by clicking on the  $rac{1}{2}$  icon.

| Devices Hidden                                                                                                    | Re | fresh |
|----------------------------------------------------------------------------------------------------|----|-------|
|                                                                                                    |    |       |
| Block All                                                                                                    |    |       |
| iPhone Y                                                                                                    | C  |       |
| MacBook                                                                                                    | O  |       |
| iPad Y                                                                                                    | 0  |       |
| MacBook                                                                                                    | 0  |       |
| -iPhone                                                                                                    | 0  |       |
| s iMac                                                                                                    | 0  | *     |
| s iPhone                                                                                                    | 0  | *     |
| Y                                                                                                    | 0  | *     |
| cer wireless                                                                                                    | 0  | *     |
| Phone 5                                                                                                    | 0  | *     |
| MacBook Y<br>i Pad Y<br>MacBook Y<br>i Phone Y<br>i I Phone Y<br>i I Phone Y<br>i |    | 1     |

If you do not wish to control such as a printer, it can be "Hidden" by clicking on the device name and then from the Details page click on the Hidden tab.

•

| Detail Schedule History Blocked Sites | Sack                    |
|---------------------------------------|-------------------------|
| Block:                                | NO                      |
| <b>T</b> ilter:                       | NO                      |
| 🔶 Kids' Device:                       | NO                      |
| My Name:                              | Dad's printer           |
| Name:                                 | VJMEPSON                |
| Manufacturer:                         | SEIKO EPSON CORPORATION |
| IP:                                   | 192.168.21.201          |
| MAC:                                  | b0:e8:92:06:57:c9       |
| Hide                                  | Delete                  |
| Hide                                  | Delete                  |

• KidsBlocker will endeavour to identify each device by its name, if a device name is not known then it will be displayed by its manufacturers name. It is recommended you leave any unknown devices Blocked until you can identify them and once identified rename them with personalised names in the "My Name" field.

# 5. KidsBlocker Basic Function Summary

| All Kids Devices Hidden |   | Re | fresh |
|-------------------------|---|----|-------|
| Open All Block All      |   |    |       |
| 🔒 Anna's iPhone 🥯       | Y | ٩  |       |
| Anna's MacBook          | Y | 0  |       |
| 🔒 Anna's iPad           | Y | 0  |       |
| Clare's MacBook         | Y | ٩  |       |
| Clares-iPhone 🛕         | Y | 0  |       |

| <b>a</b>                  | Select to Block/Unblock individual device (Green indicates un-blocked, Red indicates blocked)                                                                                                    |
|---------------------------|----------------------------------------------------------------------------------------------------|
| Open All Block All        | Select to Block/Unblock ALL devices in the list                                                                                                    |
| YYY                       | Select to turn Filtering and Logging on or off (Grey is Off, Yellow is On, Green indicates that the device was Active in last 15 minutes)                                                                                                   |
| 0                         | Set Schedule (Grey indicates no scheduling set, Yellow indicates current schedule set)                                                                                                    |
| 6                         | Device is unlocked but schedule is enabled. Select to temporarily lock device until midnight, after which the schedule will be re-enabled.                                                                                                  |
| B                         | Device is locked due to schedule. Select to temporarily unlock device until midnight, after which the schedule will be re-enabled.                                                                                                    |
|                           | Select to make or un-make a device a favourite                                                                                                    |
| HEW                       | Indicates a new device has been detected on the network. This icon will disappear once                                                                                                    |
| 4                         | Indicates a device with logging enables has attempted to access a blocked site. Click on icon to see details. (Note: it is possible that the site was loaded from an advertisement or another webpage and not visited directly by the user) |
| All tab                   | View list of all devices connected to KidsBlocker Router                                                                                                    |
| Kids Devices Tab          | View list of Kids Devices                                                                                                    |
| Hidden Tab                | View list of Hidden devices                                                                                                    |
| Refresh                   | Force KidsBlocker router to refresh device list                                                                                                    |
| <device name=""></device> | To review device details                                                                                                    |
| Logout                    | Logout of KidsBlocker Account                                                                                                    |

| Detail Schedule History Blocked Sites | 🕁 Back            |
|---------------------------------------|-------------------|
| Block:                                |                   |
| <b>T</b> Filter:                      | II NO             |
| 🚖 Kids' Device:                       | II NO             |
| My Name:                              |                   |
| Name:                                 | Dans-iPhone       |
| Manufacturer:                         | Apple             |
| IP:                                   | 192.168.21.162    |
| MAC:                                  | a8:88:08:14:ae:34 |
| Hide                                  | Delete            |
| Hide                                  | Delete            |

| Schedule Tab      | Go to the device Schedule Settings                          |
|-------------------|-------------------------------------------------------------|
| History Tab       | View websites visited and times that a site was accessed    |
| Blocked Sites Tab | View websites visited that have been blocked by KidsBlocker |
| Back Tab          | Go back to the list of devices                              |
|                   |                                                             |
| Block             | Turn Blocking on or off for this device                     |
| Filter            | Turn logging & filtering on or off                          |
| Kids Device       | Turn on or off device to appear in Kids Devices list        |
| My Name           | Set a personalised name for this device                     |
| Name              | Identified name from device (if any)                        |
| Manufacturer      | The Manufacturer of the device                              |
| IP                | IP address of the device (advanced)                         |
| MAC               | MAC address of the device (advanced)                        |
| Delete            | Delete the device from the database                         |
| Hide              | Hide the device from the device list                        |

## Schedule Page

| Detail Schedule History Blocked Sites | 🗂 Back       |
|---------------------------------------|--------------|
|                                       |              |
| Set Schedule: YES                     |              |
| • Standard schedule for all days      | $\checkmark$ |
| 6:30 AM                               |              |
|                                       | 9:00 PM      |
| Custom schedule by day                | ۲            |
|                                       | Save         |

| Set Schedule      | Turn Schedule on or off                                                                     |
|-------------------|---------------------------------------------------------------------------------------------|
| Standard Schedule | Select to set the same schedule for every day of the week                                   |
| Custom Schedulle  | Select to set individual schedules for each day of the week                                 |
| Back Tab          | Go back to the list of devices                                                              |
| $\mathbf{O}$      | Select circles and move slide bar to set internet start and stop time                       |
| Save              | Save any changes (Once save is selected the changes will be made on your KidsBlocker router |

## **History Page**

| 🕚 KidsBlocker                 | Why   | Features  | Pricing | Welcome   Daniel | Update Router | Settings | Refer a Friend | Logout |
|-------------------------------|-------|-----------|---------|------------------|---------------|----------|----------------|--------|
| Detail Schedule History       | Bloci | ked Sites |         |                  |               |          | Ð              | Back   |
| View By: Most visited - Today |       |           |         |                  |               |          |                |        |
| iverview.nsw.edu.au           |       |           |         |                  |               |          | 4 Hits         | Ø      |
| sixprd0111.outlook.com        |       |           |         |                  |               |          | 3 Hits         | Ø      |
| ans1.redalto.com              |       |           |         |                  |               |          | 2 Hits         | Ø      |
| www.google.com                |       |           |         |                  |               |          | 2 Hits         | Ø      |
| www.apple.com                 |       |           |         |                  |               |          | 1 Hits         | Ø      |
| fiplabltd.netdna-cdn.com      |       |           |         |                  |               |          | 1 Hits         | Ø      |
| notify7.dropbox.com           |       |           |         |                  |               |          | 1 Hits         | Ø      |
|                               |       |           |         |                  |               |          |                |        |

| Most Visited Selection | Displays the most popular sites visited and can be filtered by today, yesterday, over the last week or over the last month |
|------------------------|----------------------------------------------------------------------------------------------------|
| Time Visited Selection | Displays all sites visited by time                                                                                         |
| Save                   | Save any changes (Once save is selected the changes will be made on your KidsBlocker<br>router                             |

# Blocked Sites Page

| KidsBlocker                                       | Why Features             | Pricing Welcom                | ie   Daniel Update Rou          | ter Settings              | Refer a Friend    | Logout |
|---------------------------------------------------|--------------------------|-------------------------------|---------------------------------|---------------------------|-------------------|--------|
| Detail Schedule History                           | Blocked Sites            |                               |                                 |                           | ŋ                 | Back   |
|                                                   |                          |                               |                                 |                           |                   |        |
| This device has not attempted to access any block | ed sites in the past mor | nth. Note, a history of block | ked sites is only available whe | re filtering is turned or | n for the device. |        |
|                                                   |                          |                               |                                 |                           |                   |        |

| Blocked Sites | If any sites have been accessed that are on the KidsBlocker block list, these sites will be displayed here. Note, this list is under constant redevelopment and may at times produce false-positives, if a site is blocked and you believe it should not be you may unblock it for your router by clicking on the lock. |
|---------------|----------------------------------------------------------------------------------------------------|
|---------------|----------------------------------------------------------------------------------------------------|